## KANSAS STATE

Human Resources

## REMOVING A DEPENDENT DUE TO GAIN IN OTHER COVERAGE

When a covered dependent gains other coverage, this qualifies as a life event and enables you to make a mid-year coverage change to some or all of your benefits, within 31 days of the event.

- Log into HRIS as you do to review your paycheck.
  <u>https://hris.k-state.edu/</u>
- Go to Employee Self Service.
- Click on **Benefit Information**.
- Click on Health Insurance Enrollment.
- You may need to re-enter your eID and password to login to the MAP Portal.
- Once you are in the MAP Portal, click on Mid-Year Benefit Changes.
- Click on Start a New Request.

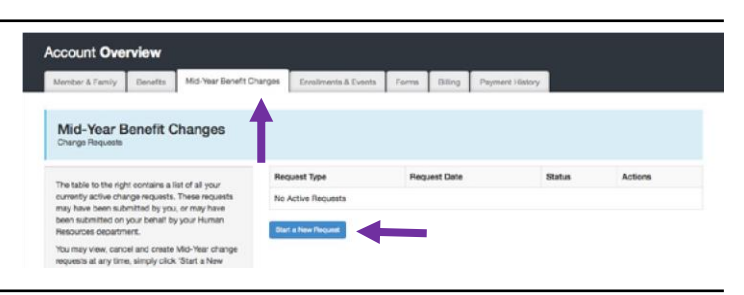

Benefits Summary

Health Insurance Enrollment

Life Insurance Summary

**Benefit Information** 

C Employee Self Service Homepage

- Click on Add/Drop a Dependent due to Change in Coverage.
  Click on "I have read and agree...".
  Click Continue.
- Select the first option "Dependent has Gained Other Coverage, and Needs Removed"
- Click Continue

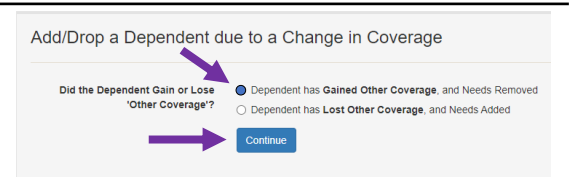

Vision - Kermit The Frog (Son)

I have read and agree to the User Agreement and Attestation

- Enter the **date** the dependent(s) **gained** other coverage.
- Select the dependent(s) you wish to remove from your benefits.
- Note: If you believe a dependent is covered under your benefits, but is not shown in the list, please contact SEHP at SEHPMembership@ks.gov
- Click "Submit Request".

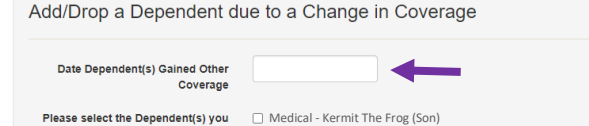

wish to remove from benefits

Request Note

• Supporting documents are required to process this Mid-Year change. To upload documentation, navigate to the **Member and Family** tab.

| Member Portal                                              |          |                          |                      |              |       |         | Account Overview Logo |              | Logout |
|------------------------------------------------------------|----------|--------------------------|----------------------|--------------|-------|---------|-----------------------|--------------|--------|
| Account Ove                                                | rview    |                          |                      |              |       |         |                       |              |        |
| Member & Family                                            | Benefits | Mid-Year Benefit Changes | Enrollments & Events | SEHP Vendors | Forms | Billing | Documents             | Payment Hist | DIFY   |
| Member & Family Information<br>Add and Edit Family Members |          |                          | SEHP Vendors         |              |       |         |                       |              |        |

- Scroll to the bottom of the page.
- Click on **Browse** to locate and select the PDF document(s) on your device.
- Upload the document(s) by clicking on Upload Documents.

| Document Upload<br>Upload Documents to Attach to Your Membership Record                                                                                                    |                  |
|----------------------------------------------------------------------------------------------------|------------------|
| Please click on the "Browse" button to select documents from your computer than can be securely<br>uploaded to your member record. Please only upload documents as requested by the State Employee<br>Health Plan. | Browse           |
| Multiple Documents: If you need to upload several documents you can select and upload them all at the<br>same time or individually.                                                                                | Upload Documents |
| Only the following document types will be allowed. PDF, PNG, JPG, GIF, TIFF.                                                                                                    |                  |

## Note: The documentation needed for this event is typically a document on company letterhead that contains the following information:

- The date new coverage begins
- The type of coverage that begins (medical, dental, etc.)
- The names of all individuals affected by the gain in coverage
- Log out of the Member Portal